## **COR Initiating Appointment Termination** Search for COR Appointments PIEE Homepage My Appointments The Contracting Officer Representative (COR) initiates the termination of an Appointment. **Jam Roles** COR PIEE Portal > Login as COR > JAM > My Appointments Where I can Request Termination > Find Contract > Request Navigation Termination > Confirmation Sign in as a COR and then select the JAM (Joint Appointment Module). A My Account Help Liser · Bernardo O'Reilly on Date: 2020/03/03 11:14:49 EST Welcome to the Procurement Integrated Enterprise Environment Post Award Admin Operational Support Award Payment EDA РСМ ССМ SAM SPM nyInvoice IAM WB Electronic Data Ac ose Cod **COR** Initiates **Termination** System Messages (2013-JAN-17 12:05 EST) System: All Subject: Build Info Action Required! N essage For: All Users Version:PPV6.3 V 6.3\_Sprint04\_02 Build Date 10/09/2019 Application Server WebSphere 9.0.0.5 (jdk1.8.0\_181) IBM IHS 9.0.0.5 T6110W HTTP Server: Database Osprey /caci\_db/efp/WAWF\_RA\_sec/Test/Version611/FTPEDIDirectory FTP/EDI Server FTP/EDI Server Path Operating System Solaris 11 Status Production Current Usage 6.1.1 Testing Security and Privacy Accessibility Government Customer Support Vendor Customer Support EDM Electronic File Room FAQ User Feedback

When the JAM home page displays, click on the My Appointments tab at the top of the page and select 'Search for COR Appointments where I can request termination'.

| int Appointment Module Crea                                                     | te Appointment <del>-</del> | Search Appointments -   | My Appointments -                                              | COR Lookup                                             | Contract Surveillance -                                                | Warrants <del>-</del> | Exit | User : Bernardo O'R |
|---------------------------------------------------------------------------------|-----------------------------|-------------------------|----------------------------------------------------------------|--------------------------------------------------------|------------------------------------------------------------------------|-----------------------|------|---------------------|
| SPM/JAM Documents                                                               |                             |                         | Search for GPC app<br>Search for COR app                       | pointments that reconstruction                         | quire my action<br>my signature is required                            |                       |      |                     |
| 20MB SIZE TEST     CORT Tool User Guide     cort admin doc upload test     test |                             |                         | Search for COR app<br>Search for COR app<br>Search for COR app | pointments where<br>comments where<br>pointments where | L can request termination<br>rannue CO<br>my action is required as the | co                    |      |                     |
| System Messages                                                                 |                             |                         |                                                                |                                                        |                                                                        |                       |      |                     |
| (2013-JAN-17 12:05) System: A/                                                  | Subject: Build Inf          | o Action Required! Mess | age For: All Users                                             |                                                        |                                                                        |                       |      |                     |
| Version:PPV6.3                                                                  |                             | V 6.3_Sprint04_(        | V 6.3_Sprint04_02                                              |                                                        |                                                                        |                       |      |                     |
| Build Date:                                                                     |                             | 10/09/2019              | 10/09/2019                                                     |                                                        |                                                                        |                       |      |                     |
| Application Server:                                                             |                             | WebSphere 9.0.0         | 0.5 (jdk1.8.0_181)                                             |                                                        |                                                                        |                       |      |                     |
| HTTP Server:                                                                    |                             | IBM IHS 9.0.0.5         |                                                                |                                                        |                                                                        |                       |      |                     |
| Database:                                                                       |                             | T6110W                  |                                                                |                                                        |                                                                        |                       |      |                     |
| FTP/EDI Server:                                                                 |                             | Osprey                  |                                                                |                                                        |                                                                        |                       |      |                     |
| FTP/EDI Server Path:                                                            |                             | /caci_db/efp/WA         | WF_RA_sec/Test/Vers                                            | ion611/FTPEDIDir                                       | ectory                                                                 |                       |      |                     |
| Operating System:                                                               |                             | Solaris 11              |                                                                |                                                        |                                                                        |                       |      |                     |
| Status:                                                                         |                             | Production              |                                                                |                                                        |                                                                        |                       |      |                     |
| Current Usage:                                                                  |                             | 6.1.1 Testing           |                                                                |                                                        |                                                                        |                       |      |                     |
| Please start by selecting an option                                             | from the menu abo           | ve.                     |                                                                |                                                        |                                                                        |                       |      |                     |

## Select a Contract Number from the list displayed.

| oint Appointment M  | Ddule Create Appointment        | - Search Appo | ointments - My Appointments - COR In | formation My Training | Warrants - Exit  |                              |                       |                          |                             |                  | User : June Lockh     |
|---------------------|---------------------------------|---------------|--------------------------------------|-----------------------|------------------|------------------------------|-----------------------|--------------------------|-----------------------------|------------------|-----------------------|
| My Appointments - V | Mhere I can request termination |               |                                      |                       |                  |                              |                       |                          |                             |                  |                       |
| Display 10 🗸        | items                           |               |                                      |                       |                  |                              |                       |                          |                             |                  | Filter:               |
| COR Name 1          | COR Home DoDAAC                 | COR Type      | Nomination / Appointment Status      | Pre Award Number      | Contract Number  | Delivery / Task Order Number | Contract Officer Name | Contract Specialist Name | Supervisor / Commander Name | Last Action Date | Issuing Office DoDAAC |
| Lockhart, June      | S0512A                          | Primary       | Active COR                           |                       | GS07F0473M       | W560MY12F7098                | Daniels, Henry        | Purvis, Sam              | Richards, Carol             | 2020/02/11       | W560MY                |
| Lockhart, June      | S0512A                          | Primary       | Active COR                           |                       | N0024412D0016    | 8C02                         | O'Reilly, Bernardo    | Purvis, Sam              | Richards, Carol             | 2020/02/11       | N50054                |
| Lockhart, June      | S0512A                          | N/A           | Active COR                           |                       | WA01234567890123 | 031245687999846142           | Daniels, Henry        | Purvis, Sam              | Richards, Carol             | 2020/03/04       | S0512A                |
| Lockhart, June      | S0512A                          | Primary       | Active COR                           |                       | 123456           | D003                         | Daniels, Henry        | Purvis, Sam              | Richards, Carol             | 2020/02/27       | S0512A                |
| Lockhart, June      | S0512A                          | Primary       | Active COR                           |                       | N0024412D0016    | 8C04                         | O'Reilly, Bernardo    | Purvis, Sam              | Richards, Carol             | 2020/02/07       | N50054                |
| Lockhart, June      | S0512A                          | Primary       | Active COR                           |                       | A0000505D0099    |                              | O'Reilly, Bernardo    | Daniels, Henry           | Richards, Carol             | 2020/02/14       | FU4417                |
| Lockhart, June      | S0512A                          | Primary       | Active COR                           |                       | 0123456          |                              | Daniels, Henry        | Daniels, Henry           | Richards, Carol             | 2020/02/05       | S0512A                |
| Lockhart, June      | S0512A                          | Primary       | Active COR                           |                       | W52P1J10D0106    | 0007                         | Daniels, Henry        | Purvis, Sam              | Richards, Carol             | 2020/02/13       | W560MY                |
| Lockhart, June      | S0512A                          | Primary       | Active COR                           |                       | 2                |                              | O'Reilly, Bernardo    | Purvis, Sam              | Richards, Carol             | 2020/02/27       | S0512A                |
| Lockhart, June      | S0512A                          | Primary       | Active COR                           |                       | W52P1J10D0106    | 0004                         | Daniels, Henry        | Purvis, Sam              | Richards, Carol             | 2020/02/13       | W560MY                |
| Showing 1 to 10 of  | 12 items                        |               |                                      |                       |                  |                              |                       |                          |                             |                  | Previous 1 2 Next     |
| Export (CSV)        | Help                            |               |                                      |                       |                  |                              |                       |                          |                             |                  |                       |

|                                       | When the Appointment page opens, scroll down to the Termination Request section                                                   |                             |
|---------------------------------------|----------------------------------------------------------------------------------------------------|-----------------------------|
|                                       | Joint Appointment Module Create Appointment - Search Appointments - My Appointments - COR Information My Training Warrants - Exit | User : June Lockhar         |
|                                       | COR Appointment - Active COR                                                                                                    | + Expand All - Collapse All |
|                                       | + Contracting Information                                                                                                    | 0 Help                      |
|                                       | Termination Request     Termination Request     Select -     Termination Comments                                                 |                             |
|                                       | Termination Letter     Workflow History                                                                                           | • нер                       |
| Termination<br>Reason and<br>Comments | ← Back C Request Termination  Help                                                                                                | € 75% -                     |
|                                       | Select a reason from the Termination Reason Drop down.                                                                            |                             |

| - Termination Request                                                                                                    |        |
|----------------------------------------------------------------------------------------------------|--------|
| Fermination Reason         - Select -         End of Contract Peformance         Retirement         Administrative error/correction         Change in Job         Promotion         Redeployment         Injury/Illness         Other |        |
| + Termination Letter                                                                                                    | 8 Help |

If 'Other' is selected for termination reason, comments are required.

| - Termination Request                                                                                     |      |
|----------------------------------------------------------------------------------------------------|------|
| Termination Reason Other Termination Comments If Reason for Termination is 'Other', comments are required |      |
| Click the 'Request Termination' button.                                                                   |      |
| Contractor Information                                                                                    | tep  |
| <ul> <li>Termination Request</li> </ul>                                                                   |      |
| Termination Reason          End of Contract Peformance         Termination Comments                       |      |
|                                                                                                    |      |
| Termination Letter      Workflow History                                                                  | Help |
| Back C Request Termination                                                                                |      |
|                                                                                                    |      |

A pop up box will appear asking to verify COR user wants to request termination of the Appointment. To continue, select the 'Yes' button.

| Joint Appointment Module    | Create Appointment - | Search Appointments -                              | My Appointments+                    | COR Information | Му Тт |              | User : June Lockha |
|-----------------------------|----------------------|----------------------------------------------------|-------------------------------------|-----------------|-------|--------------|--------------------|
| COR Appointment - Active CO | R                    |                                                    |                                     |                 |       | + Expand All | - Collapse All     |
| + Contracting Informatio    | n Are you            | Termination of COR App<br>sure you want to request | ointment<br>the termination of this | appointment?    |       |              | Help               |
| + Contractor Information    | Ø No                 | 🕑 Yes 🔹 Heli                                       | p                                   |                 |       |              | G Help             |
| + Period of Performance     | ofor Monitoring      |                                                    |                                     |                 |       |              | 8 Help             |

Info messages will indicate that email Notifications went to the COR's Primary Supervisor, COR's Alternate Supervisor and that the termination was requested by Contracting Officer Representative (COR).

|              | Joint Appointment Module                                | Create Appointment - Search Appointments                                                                         | s - My Appointments - C | COR Information My Training | Warrants - Exit | User : June Lockhark                |
|--------------|---------------------------------------------------------|----------------------------------------------------------------------------------------------------|-------------------------|-----------------------------|-----------------|-------------------------------------|
| Confirmation | COR Appointment - Active COR                            | e COP's Primary Supervisor                                                                                       |                         |                             |                 | + Expand All - Collapse All         |
|              | Info : Email notification sent to the                   | e COR's Alternate Supervisor.                                                                                    |                         |                             |                 |                                     |
|              | Info : Termination Requested by Contracting Information | Contracting Officer Representative.                                                                              |                         |                             |                 | 8 Help                              |
|              | and the second second                                   | and the second second second second second second second second second second second second second second second |                         | Aller Aller                 |                 | and the second second second second |
|              | ·····                                                   |                                                                                                    |                         |                             |                 |                                     |
|              | 🗲 Back 🚯 Help                                           |                                                                                                    |                         |                             |                 | ~                                   |
|              | <                                                       |                                                                                                    |                         |                             |                 |                                     |

- If the Primary (or Alternate) Supervisor approves the request to Terminate appointment, request will then go to the CO to sign and terminate and a notification will go to the COR.
- If the CO rejects the request, the COR will be notified.
- If the Supervisor rejects the COR request for Termination, the COR will be sent a notification email and the appointment will be routed back to the COR. The Supervisor is required to add comments regarding reason for rejection.